#### 附件 4:

### > 翼城县政务服务网 教师资格认定操作流程

1.办事人登录翼城县政务服务网进行网上认定,可在任意浏览器搜索"翼城县政务服务网",也可以输入 http://lf.sxzwfw.gov.cn/yichengxian/public/index进入。

| 全国一体化在线政务服务平台                                                                                                  | 中国政府网 国家政务服务平台 山西省政府门户网站 🚨 登录 注册                 |
|----------------------------------------------------------------------------------------------------|--------------------------------------------------|
| 首页 个人办事 法人办事 部门频道 服务清单 好差评                                                                                     | >>> 咨询投诉热线: 0357-12345                           |
|                                                                                                    |                                                  |
| The second second second second second second second second second second second second second second second s | <b>热门推荐</b> C 换─批                                |
| 翼城县欢迎您                                                                                                    | ・国内出生户口登记・社会保障卡申领                                |
|                                                                                                    | <ul> <li>・城乡居民参保登记</li> <li>・出生医学证明签发</li> </ul> |
| 翼城县 V 请输入感要办理的事项 搜索 投索                                                                                         | <ul> <li>・出生医学证明签发</li> <li>・出生医学证明签发</li> </ul> |
|                                                                                                    | <ul> <li>・出生医学证明签发</li> <li>・出生医学证明签发</li> </ul> |
| 🛛 🞗 统一身份认证 🗔 统一电子证照 🗍 统一事项管理 📑 统一搜索服务 📝                                                                        | ,统一"好差评" 🔐 统一咨询投诉 🔗 统一支付平台                       |
| 特色专区                                                                                                    | 查看更多 >                                           |
| 山西省投资服务平台 度情防控 跨省通办                                                                                            | 惠企政策                                             |

2.用户登录注册

(1) 进入注册界面

用户根据办事需求在翼城县政务服务网网站右上角选 择登录(用手机号登录,进入下一步)或个人注册。

| ◆ 全国一体化在线政务服务平台<br>山西政务服务平台 ♀ 翼城县 □ | 刀换区域]           | 中国政府网 国家政务服务平台                                    | 山西省政府门户网; 🔺 登录 注册                                                                                                    |
|-------------------------------------|-----------------|---------------------------------------------------|----------------------------------------------------------------------------------------------------|
| 0 个人办事 法人办事 部门频道                    | 服务清单  好差评       | >>>                                               | 咨询投诉热线: 0357-12345                                                                                                    |
|                                     |                 |                                                   | and the second second s |
|                                     |                 | 热门推荐                                              | ご接一批                                                                                                    |
| 【                                   | EL ING          | <ul> <li>・国内田王戸口登记</li> <li>・ 城乡居民参保登记</li> </ul> | <ul> <li>在云徕暉卡申锁</li> <li>出生医学证明答发</li> </ul>                                                                                                    |
| 成县 > 请输入您要办理的事项                     | 搜索              | <ul> <li>出生医学证明签发</li> </ul>                      | <ul> <li>出生医学证明签发</li> </ul>                                                                                                    |
| Sharrow                             |                 | ・出生医学证明签发                                         | • 出生医学证明签发                                                                                                    |
|                                     | 统一事项管理 🔽 统一搜索服务 | 「ℓ」统一· <del>好差</del> 评" Ω 统一咨                     | 全国 金属 金属 金属 金属 金属 金属 金属 金属 金属 金属 金属 金属 金属                                                                                                    |

(2) 填写基本信息

填写各项基本信息,其中填报的手机号必须真实有效, 能够收到验证码。并进行实名认证。

👥 山西省政务服务网统一认证中心

2 登录

| 新用户注册               |                   |
|---------------------|-------------------|
| 本账号是您享受全省政务服务的网上通行证 | ,请确保账号的唯一性及资料的准确性 |

|     | · .    |             | 2              | 3         |  |  |  |
|-----|--------|-------------|----------------|-----------|--|--|--|
|     |        | 基本信息        | 实名认证           | 注册成功      |  |  |  |
|     | *用户账号  | 请输入以字母开头的   | 为4-30位字母、数字或下划 | l线的组合     |  |  |  |
|     | *登录密码  | 请输入12-20位包含 | 大写字母、小写字母、数    | 字和特殊字符的密码 |  |  |  |
|     | *确认密码  | 请输入确认密码     |                |           |  |  |  |
|     | *用户姓名  | 请输入您的真实姓名   | 3              |           |  |  |  |
|     | *证件类型  | 身份证         |                | v         |  |  |  |
|     | *身份证号码 | 请输入您的身份证书   | 弱              |           |  |  |  |
|     | *手机号   | 请输入您的手机号码   | 3              |           |  |  |  |
| (3) | 实名认    | <b>、</b> 证  |                |           |  |  |  |
|     |        |             |                |           |  |  |  |

# 可以通过多种方式进行实名认证

山西省政务服务网统一认证中心 \*\* / 👤 基本信息 🖸 个人窗像 ♀ 实名认证 ■ 账号关联 ✔ 修改密码 ▲ 邮寄地划 网上实名认证 银联卡实名认证 【文即认证 未认证 使用您的银行卡进行实名认证,认证成功后可以通过银行卡实现在线支付 社会保障卡实名认证 ľ. ±ii 【立即认证 使用您的社会保障卡进行实名认证 认证成功后可以进行社会保障方面的相关业务办理 剧脸实名认证 **ខ**រេរ ľ. ▶重新认证 使用支付完APP扫描进行实务认证 认证成功后可以进行相关业务办理 电信运营商实名认证 未认证 ▲暫未开诵 使用您的手机号进行实名认证,认证成功后可以通过手机号登录、找回密码及获取系统信息 公积金账号实名认证 Ĩ≣ ▲智未开通 未认证 使用您的公积金账号进行实名认证,认证成功后可以进行公积金方面的相关业务办理 驾驶证实名认证 L 合 未认证 ▲暂未开通 使用您的驾驶证进行实名认证,认证成功后可以进行车辆方面的相关业务办

3.网上办理 教师资格认定

(1) 事项查找

登录成功,并实名认证,认证成功后,重新使用用户名 登录翼城县政务服务网,请在搜索框中查询(教师资格认 定),并在教师资格认定项目后面选择"办事指南",进入页 面后,选择"在线办理"。

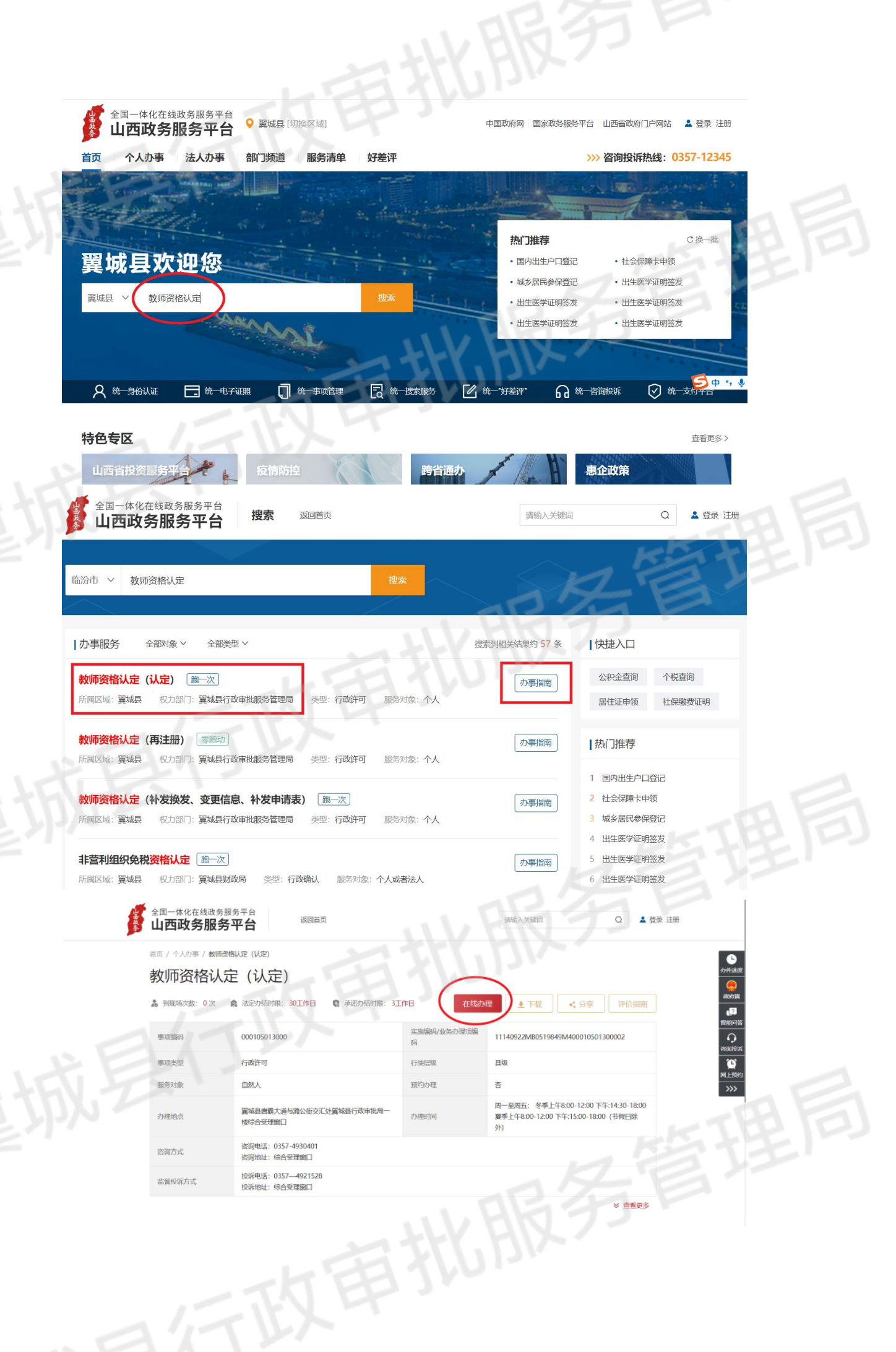

(2) 在线办理

在线申报分为五个申报流程,依次是材料自检、信息填写、 材料上传、邮寄服务、申报告知。申报人可按照以下操作进 行在线申报。

①材料自检

找到要申报的事项后点击"在线办理"进入阅读须知页面,确认审批条件与收取材料是否齐全,确认无误并勾选。 点击页面下方"下一步"。

|                                                     | 国一体化在线政务服务平台<br>山西政务服务平台 在线申报                                                                                                    | 返回首页                                                                                                    | 请输入关键词                                                            | Q 🚨 赵*                         |                                                                                                    |  |
|-----------------------------------------------------|----------------------------------------------------------------------------------------------------|----------------------------------------------------------------------------------------------------|-------------------------------------------------------------------|--------------------------------|----------------------------------------------------------------------------------------------------|--|
| <ol> <li>材料</li> <li>基本信見</li> <li>事项名称:</li> </ol> | <ul> <li>         自检         <ul> <li>2 信息填写</li> <li> </li> <li></li></ul></li></ul>                                                                                | - 3 材料上传 4 邮寄服务 -<br>: 3个工作日 の理机                                                                                                    | 5 申报<br>約: 翼城县行政审批服务管理师                                           | 告知                             |                                                                                                    |  |
| 收取材                                                 | 材料                                                                                                    |                                                                                                    |                                                                   |                                |                                                                                                    |  |
| 序号                                                  | 材料名称                                                                                                    | 材料要求                                                                                                    | 规格份数 机                                                            | 材料下载                           |                                                                                                    |  |
| 1                                                   | 1.本人身份证2.户箱在本县的已毕业人员需要提供户口簿<br>(本人页)原件。3.持有临汾市罩城县有效期内居住证的已<br>毕业人员需提供患行证所件。4.驻罩城部队现役军人和现役<br>武整应提供曲所属部队或单位的组织本部门出度的人事关<br>系证明、证明估术故念部队或单位的规定而定,证明成明示<br>申请人属于该独临汾部队。 | 必要<br>原件上传                                                                                                    | 原件1份<br>纸质版/电子版                                                   |                                |                                                                                                    |  |
| 2                                                   | 毕业证书原件(学历信息经过中国教师资格网电子信息比对                                                                                                    | 非必要<br>港湾合学历还应同时提交教育部留学部务中心出具的《港湾合<br>历学位以证书》 原件、国外学历还应同时提交教育部留学部务<br>心出具的《国外学历学位认证书》的原件。特别提示:1在审<br>材料过程中,对于中国教师资格密无达直接比对鉴证的学历,<br>请人须提交《中国高等教育学历认证报告》《学信网在线申请 | 学<br>中<br>核<br>核<br>- 原件1份                                        |                                |                                                                                                    |  |
|                                                     | 其他材料(申请认定中等职业学校实习指导教师资格者、须<br>8 提交相当助理工程师及以上专业技术职务或者中级以上工人<br>技术等级证书原件。)                                                                                             | 非必要<br>原件上传                                                                                                    | 原件1份<br>纸质版/电子版                                                   |                                |                                                                                                    |  |
|                                                     | 审批条件                                                                                                    |                                                                                                    |                                                                   | 2                              | <b>し</b><br>D件进度                                                                                                    |  |
|                                                     | <ol> <li>思想品德条件 拥护中国共产党的领导,热爱社会主义祖国,务,遵守教师职业道德。</li> <li>学历要求 ③ 申请幼儿园教师资格应当具备幼儿师范学校寻学历,或其他大学专科毕业及其以上学历、③ 申请初废中学,格应当舆备高等师范本科学校或具他大学本科毕业及其以上学历</li> </ol>              | 坚持党的基本路线,有良好的政治素质和道德品质,遵守宪法和济<br>业业及其以上学历,或其他大学专科毕业及其以上学历。②. 申请<br>数师资格应当具备高等师范专科学校或其他大学本科毕业及其以上:<br>5,                                                         | 法律,热爱教育事业,履行《教师<br>小学教师资格应当具备中等师范 <sup>5</sup><br>学历, ④.申请高级中学和中等 | 质法》规定的义<br>学校毕业及其以上<br>职业学校教师资 | (1997)<br>(1997)<br>(1997) |  |
|                                                     | 3、普通话要求 申请认定教师资格人员的普通话水平,应当达到<br>达到二级甲等及以上。                                                                                                    | 则国家语言文字工作委员会颁发的《普通话水平测试等级标准》二级                                                                                                    | &乙等及以上。申请语文教师资格                                                   | 的普通话水平应                        |                                                                                                    |  |
| 57                                                  | 4、体检要求申请认定初级中学、小学、幼儿园数师资格人员及<br>联系电话:0357-6551129。(休检时空腹、带1%;时正面彩<br>教育部规师资格认定指导中心(关于调整申请认定幼儿园教师》<br>教人学。12005)19号)执行,休检结论为合格。                                       | 认定高级中学、中等职业学校教师资格人员体检医院: 赢城县中1<br>白庶照片、本人身份证、费用自理)。要求:能适应救营教学工<br>转格人员体检标准的通知》(教资字(2010)15号)和《山西备申                                                              | 医医院(医院东南角小二棱一层),<br>作的需要,具有良好的身体素质。<br>"请教师资格人员体检标准及办法            | 联系人:段医生,<br>。体检标准按照<br>(修订)》(晋 | >>>>                                                                                                    |  |
| (                                                   | 下步                                                                                                    |                                                                                                    |                                                                   |                                |                                                                                                    |  |
|                                                     |                                                                                                    |                                                                                                    |                                                                   |                                |                                                                                                    |  |
|                                                     |                                                                                                    |                                                                                                    |                                                                   |                                |                                                                                                    |  |

②填写申报信息带\*为必填项,请根据实际情况进行填

| 。完成尼               | 三点击下一                              | 步。               |                   |                    |                 |       |
|--------------------|------------------------------------|------------------|-------------------|--------------------|-----------------|-------|
|                    | <sup>化在线政务服务平台</sup><br>次务服务平台 在线F | <b>申报</b> 返回首页   |                   | 请输入关键词             | Q 🔺 赵*          |       |
| 1 材料自检 -           | 2 信息填写 —                           | 3 材料上传           | 4 邮寄服务            | 5 申报告知             | 小井进             |       |
| 基本信息<br>事项名称: 数师资格 | 韵认定 (认定)                           | 承诺时限: 3个工作日      | 办理机               | 构:翼城县行政审批服务管理局     |                 | 5     |
| 申请人信息              |                                    |                  |                   |                    | う<br>登録税<br>で   | Æ     |
| 提示:带*号;            | 为必填项,请您根据实际情况进行填写。如                | 在申报过程中出现法人证件号码校验 | 失败的情况,请修改统一身份认证系统 | 中的法人证件号码后重新申报,修改方式 |                 | 9<br> |
| 助文档)。<br>证件类型:     | 身份证                                | *证件编号:           | 1                 |                    |                 |       |
| *姓名                | -                                  | *联系电话:           | 1                 |                    | 乞 o 🤸 🎍 🖩 ᡟ 🕿 📰 |       |
| 性别:                | ○ 男 🔮 女                            | *联系地址:           | 山西省               |                    |                 |       |
| 籍贯:                | 请输入籍贯                              | 电子邮箱:            | 请输入电子邮箱           |                    |                 |       |
| 民族・                | 请输入民族                              | 出生口頭・            | 请洗择出生日期           |                    |                 |       |

③在业务名称栏中填写"教师资格认定",在办件数量栏 填写所需办理的件数,联系人证件号码、联系人电话、通讯 地址(翼城县行政审批服务管理局为申请人提供山西省内免 费邮寄服务,申请人务必将地址写真实详细,待认定工作完 成后,工作人员会将《教师资格证书》和《教师资格认定申 请表》各一份,通过 EMS 邮寄给申请人),点击下一步。

| 基本信息              |         |             |          |            |          |          |   |  |
|-------------------|---------|-------------|----------|------------|----------|----------|---|--|
| 事项名称: 教师资格认定 (认定) |         | 承诺时限: 3个工作日 |          | 办理机构: 翼城县行 | 政审批服务管理局 |          |   |  |
| 申请人信息             |         |             |          |            |          |          |   |  |
|                   |         |             |          | R2         |          |          |   |  |
|                   | 业务名称: 1 |             | * 办件数量:  |            | *        |          |   |  |
|                   | 联系人姓名:  |             | 联系人证件类型: | 身份证        | ~        |          |   |  |
| 联系                | 《人证件号码: |             | 联系人电话:   |            |          |          |   |  |
|                   | 联系人手机:  |             | 联系人邮箱:   |            |          |          |   |  |
|                   | 工作单位:   |             | 工作职务:    |            |          |          |   |  |
|                   | 邮政编号:   |             | 通讯地址:    |            |          | 5 ⊕ •, ∮ | I |  |
|                   | 备注:     |             |          |            |          |          |   |  |
|                   |         |             |          | 备注:        | 标有*为必填项。 |          |   |  |

④请按要求将所有申报材料原件照片,上传至"材料上

# 传",并确认无误后,点击下一步。

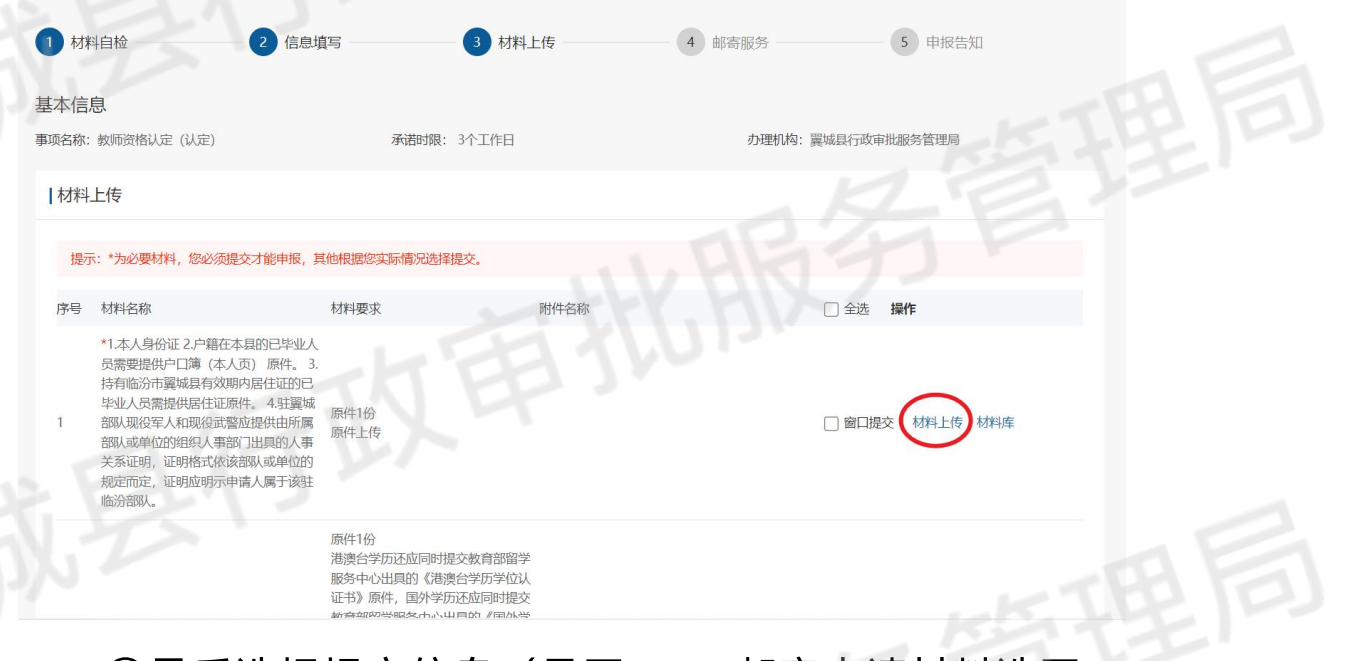

#### ⑤最后选择提交信息(是否 EMS 邮寄申请材料选否,

是否 EMS 审批结果送达选是),本次申报结束。

EMS邮管搬到 1) 选择"申请材料送达服务 如果你提交你时必要当通过"网上夜事"时,我们将为您安排的项目MS上门面积很多,您可能够准备你林姆通过EMS邮务方式来送至相关部门 :如果您办理的业务成功中办。"证据发放"将以邮成LMS邮店形式店送至"中店人"地址。 2) 选择"审批结果送达服务 。 "申请材料议从服务" 时,何款方式为"%新下支付" ; 选择"审批结职议人服务" 时,何款方式为"%新下支付" 洗坯 村村"方式,同城单程12元,省内单程14元,省际单程20元。 电子性及接递入员上门取件 (著件服务仅支持由西省内操作 FMS审批结果送达(回来性服然支持全国派送) .⊛⊭) 04 收件人姓名: 收件人口(法: 收什人地址: 清选择合作 门牌号。 退行政 火付ん式: 🔘 (第下支付